## **Employee - View Absence Balance Details**

Employees can view absence request history and status details via the Time and Attendance tile.

- Log into PeopleSoft, from the Employee Self Service homepage select the Time and Attendance tile.
- 2. Next, select the **Absence Balance Details** tile.

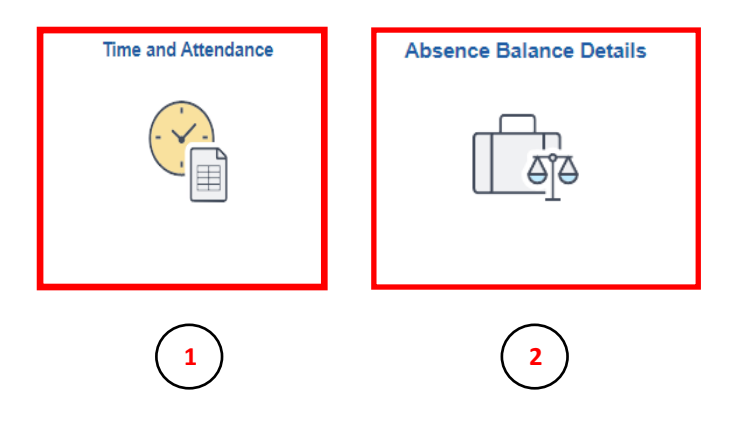

3. Under the **Absence Balance Summary** tab you can review your balance details by category.

4.Use the **Sick Leave** tab to review the sick hours accrued and taken.

5. The **Take Hours** shows the hours taken as of the balance date in the first column.

6. Similarly, Accrued Hours shows the hours earned during the calendar period.

7. The **Current Balance** column will display total sick hours as of the balance date in the first column.

| Absence Bal       | ance Details      |                       |                         |                    |                    |           |                   |
|-------------------|-------------------|-----------------------|-------------------------|--------------------|--------------------|-----------|-------------------|
| Absence Balance S | ummary Absence Ba | lance Details Allowab | le Carryover Details FN | ILA Personal Worl  | kforce Summary     | State Sen | vice Longevity F  |
| Name              | Alejandra Lopez   | Employee ID#          | 600                     | 1555555 Er         | nployee Record     |           | 0                 |
| Department ID#    | 301500            | Employee Classif      | ïcation                 | AP Pa              | yroll Status       |           | Active            |
| State Service Mon | oths 2            | FLSA Status           |                         | Exempt 6-          | Month Service Elig | gible     | No                |
| Floating Holiday  | Sick Leave        | on Leave              |                         |                    |                    |           |                   |
|                   |                   |                       |                         | Personalize   Find | View All   🔄   📑   | First     | 🕢 1-3 of 3 🕟 Last |
| Balance Period    | Previous Balance  | Take Hours            | Accrued Hours           | Adjusted Ho        | urs Donat          | ted Hours | Current Balance   |
| 03/16/2023        | 16.00             | 0.00                  | 0.00                    | 0.                 | 00                 | 0.00      | 16.00             |
| 03/01/2023        | 8.00              | 0.00                  | 8.00                    | 0.                 | 00                 | 0.00      | 16.00             |
| 02/16/2023        | 0.00              | 0.00                  | 8.00                    | 0.                 | 00                 | 0.00      | 8.00              |
| Change Job Rec    | ord               | 5                     | 6                       |                    |                    |           | (7)               |

## **Employee - View Absence Balance Details**

Employees can view absence request history and status details via the Time and Attendance tile.

8. Next, use the **Vacation Leave** tab to review the vacation hours accrued and taken.

9. The **Take Hours** shows the hours taken as of the balance date in the first column.

10. Similarly, **Accrued Hours** shows the hours earned during the calendar period.

11. The **Current Balance** column will display total vacation hours as of the balance date in the first column.

## **Absence Balance Details**

| Name                                                           | Alejandra Lopez                                 | Employee ID#                  | 6001555                       | 5555 Emplo                                                | yee Record                                              | 0                                   |
|----------------------------------------------------------------|-------------------------------------------------|-------------------------------|-------------------------------|-----------------------------------------------------------|---------------------------------------------------------|-------------------------------------|
| Department ID#                                                 | 301500                                          | Employee Classification       |                               | AP Payrol                                                 | I Status                                                | Active                              |
| State Service Mo                                               | onths 2                                         | EL SA Status                  | Ev                            | empt 6-Mont                                               | th Service Fligible                                     | No                                  |
| Floating Holiday                                               | Sick Leave Vacation                             |                               |                               | empt emet                                                 |                                                         |                                     |
| Floating Holiday                                               | Sick Leave Vacation                             | Leave 8                       | Pe                            | rsonalize   Find   View                                   | v All   [2]   🏬 First                                   | ④ 1-3 of 3 ⊛ Las                    |
| Floating Holiday<br>Balance Period                             | Sick Leave Vacation Previous Balance            | Leave Take Hours              | Per<br>Accrued Hours          | rsonalize   Find   View<br>Adjusted Hours                 | v All   고   🏬 First<br>Donated Hours                    | 1-3 of 3 (b) Las<br>Current Balance |
| Floating Holiday<br>Balance Period<br>03/16/2023               | Sick Leave Vacation Previous Balance 16.00      | Leave 8<br>Take Hours<br>0.00 | Accrued Hours<br>0.00         | rsonalize   Find   View<br>Adjusted Hours<br>0.00         | v All   [2]   III First<br>Donated Hours<br>0.00        |                                     |
| Floating Holiday<br>Balance Period<br>03/16/2023<br>03/01/2023 | Sick Leave Vacation Previous Balance 16.00 8.00 | Take Hours<br>0.00<br>0.00    | Accrued Hours<br>0.00<br>8.00 | rsonalize   Find   View<br>Adjusted Hours<br>0.00<br>0.00 | v All   [2]   [] First<br>Donated Hours<br>0.00<br>0.00 |                                     |

Please note: If you have taken Bereavement, Educational Activities, and/or Jury Duty leave you will also see the respective tabs and the information will be displayed in the same format.